## TM50 Touch Manual Usuario - Magellan y Spectra SP

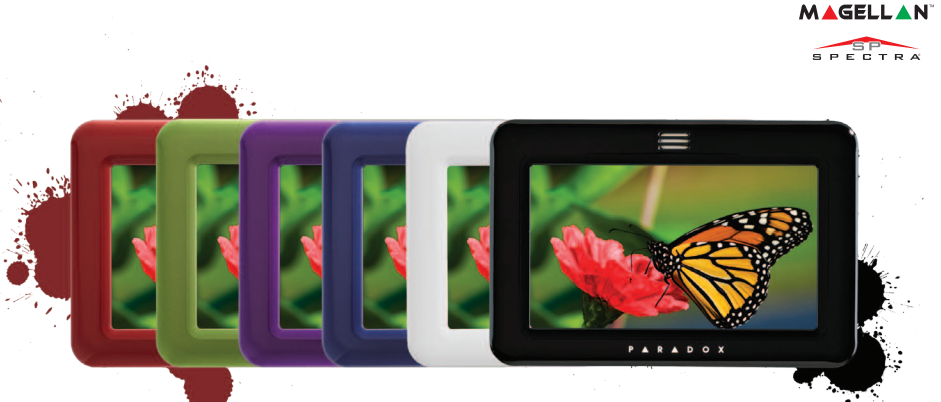

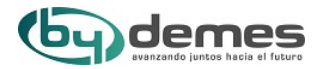

P 🔺 R 🔺 D O X<sup>\*\*</sup>

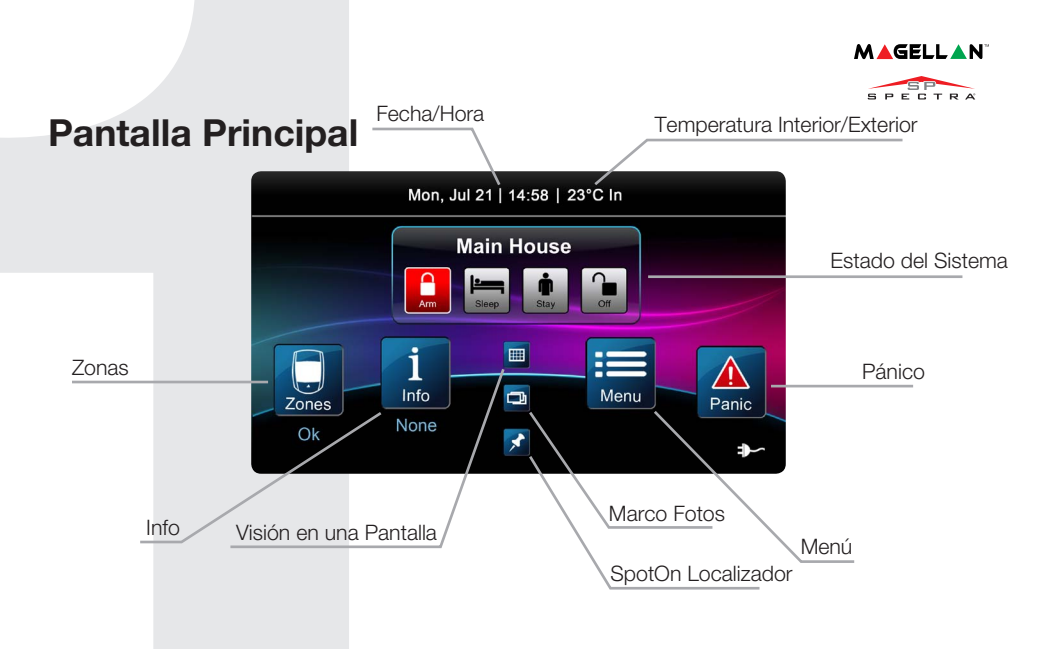

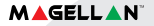

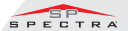

## Armar/Desarmar su Sistema

#### Conectar/Desconectar su sistema:

- 1. Seleccione el método de armado pulsando el botón correspondiente en la pantalla principal.
- 2. Introduzca su código (4 a 6 dígitos).

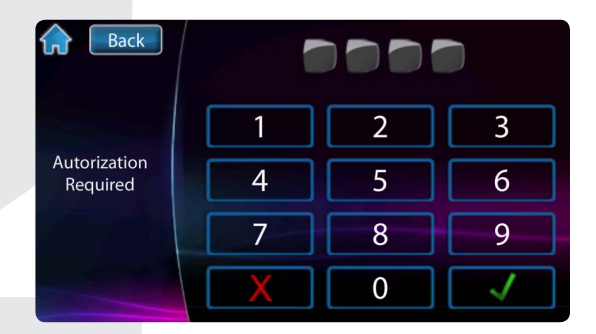

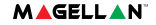

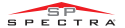

### Menú

Para opciones de menú pulse el botón Menú y siga las instrucciones de la pantalla. Las opciones de Menú son:

- Anular Zonas
- Salidas PGM
- Ajustar Reloj
- Avisador Zonas Chime
- Limpiar Pantalla
- Add-on (Adiciones)
- Ajustes
- Configurar Siatema

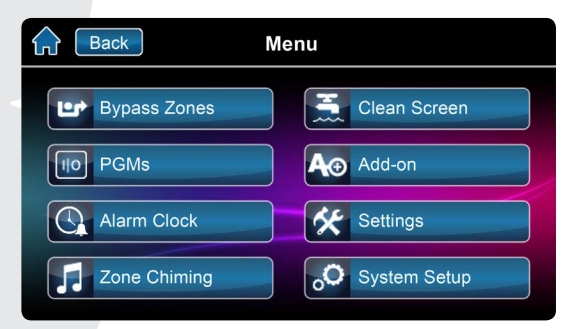

### Programar un Usuario

### **Programar Usuarios:**

- 1. Pulse Menú.
- 2. Pulse Ajustes Sistema.
- 3. Introduzca el Código Master.
- 4. En el Menú de programación Master pulse **Usuarios.**

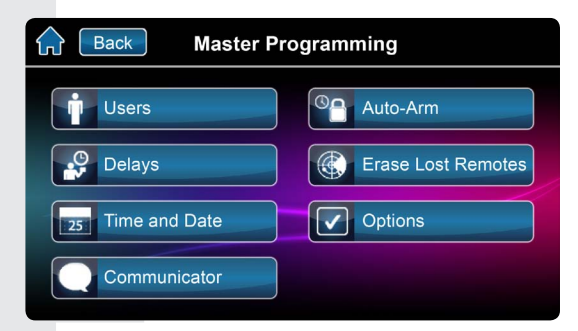

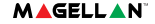

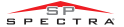

### Programar un Usuario

#### Programar un nuevo usuario:

- 1. Pulse Añadir para crear un usuario.
- 2. Introduzca el nuevo código y pulse **Guardar**.
- 3. Confirme el Código introduciéndolo una 2<sup>nda</sup> vez y pulse **Guardar.**
- 4. Opcional memorice un mando, pulse un botón en el mando o pulse **Saltar.**
- 5. El Usuario ya es válido.

| Back   | Users |            |        |
|--------|-------|------------|--------|
| User 1 |       | <i>¶</i> ∎ | ~      |
| User 2 | 2     | <b>*</b>   |        |
| User 3 |       | <b>*</b>   | 1      |
| User 4 |       |            |        |
| User 5 |       |            | $\geq$ |

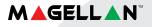

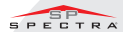

# Ajustes de Pantalla

### Se accede a los ajustes de Pantalla Pulsando Menu y Ajustes Sistema. Ajustes Incluye:

- Ajustes Display
- Sonido
- Marco Digital Fotos
- Página Inicio
- Idioma
- Actualizar Firmware
- Calibrar Sensor
- Info del Producto

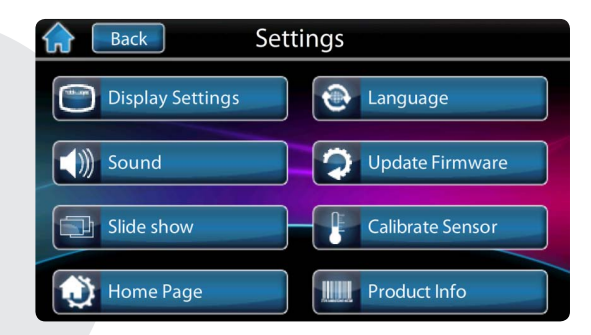

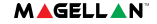

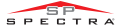

# Visión en Una Pantalla™

#### Para acceder a Visión en una Pantalla\*:

- 1. Pulse el botón 📖
- 2. Vea las zonas abiertas/cerradas (una puerta abierta indica la zona abierta).
- 3. Pulse el botón **Test** para comprobar todas sus zonas (Solo ModoTest).
- 4. Pulse el botón **Ajustes** (esquina superior derecha) para acceder a más opciones.

\*Visión en Una Pantalla es una opción adicional. Contacte con su instalador para más información.

|     | Test       | <mark>Zone I</mark><br>Open | abel          |   |   |                     |   | i | $\odot$ |
|-----|------------|-----------------------------|---------------|---|---|---------------------|---|---|---------|
|     | Zone 1     | 1                           | <b>)</b><br>1 | 1 | 1 | <mark>.</mark><br>1 | 1 | 1 | 1       |
|     | Disarmed   | 1                           | <b>.</b><br>1 | 1 | 1 | 1                   | 1 | 1 | 1       |
| Zor | Zone 2     | 1                           | <b>]</b>      | 1 | 1 | 1                   | 1 | 1 | 1       |
|     | n Disarmed | 1                           | 1             | 1 | 1 | 1                   | 1 | 1 | 1       |

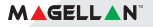

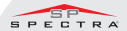

# SpotOn Locator™ (Mapas)

### Para acceder a Mapas\*:

- 1. Pulse el botón 📝
- Siga las instrucciones en pantalla cómo cargar fotos, imágenes, o dibujos para sus mapas personalizados.
- Siga las instrucciones en pantalla cómo añadir/mover/borrar zonas en su mapa.

\*SpotOn Locator es una opción adicional. Contacte con su instalador para más información.

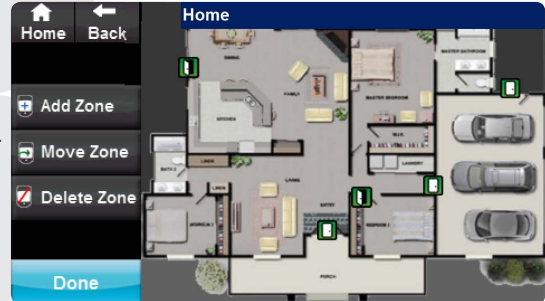

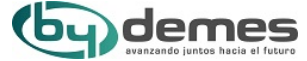

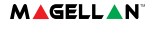

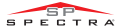

### **SlideShow - Marco Digital Fotos**

### Para acceder a SlideShow:

- 1. Pulse el botón 🖵 para ver las fotos incluidas en el teclado.
- 2. Pulse el botón **Ajustes** (esquina inferior derecha) para acceder a más opciones.

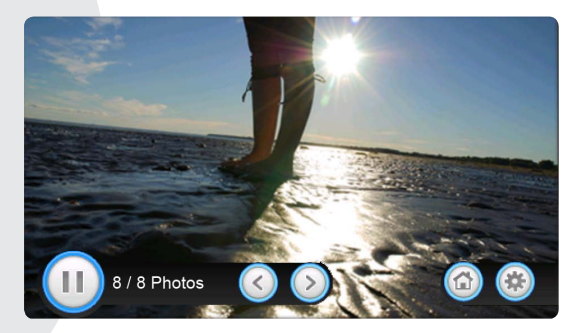

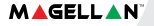

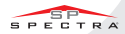

# Tarjeta microSD

La ranura para tarjeta SD integrada en el teclado TM50 incluye un clip para su protección.

Si se desea utilizar frecuentemente la tarjeta microSD es preferible quitar el clip de protección antes de instalar el teclado. Esto es así por que para quitar el clip se necesita extraer totalmente la tapa del teclado

### Para extraer/cambiar la tarjeta microSD (sin el clip):

- 1. Pulsar hacia abajo la tarjeta microSD para liberarla.
- 2. Con cuidado estire la tarjeta Si lo desea, puede sustituirla.

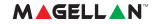

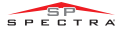

# Tarjeta microSD

### TPara extraer/cambiar la tarjeta mic con el clip:

- Utilizando un destornillador, separe la parte frontal del teclado de su base.
  Una vez separada, comprobará que el clip protector de la microSD forma parte de la base posterior del teclado.
- 2. Extraiga la tarjeta SD de la parte frontal del teclado. Si lo desea, puede sustituirla.

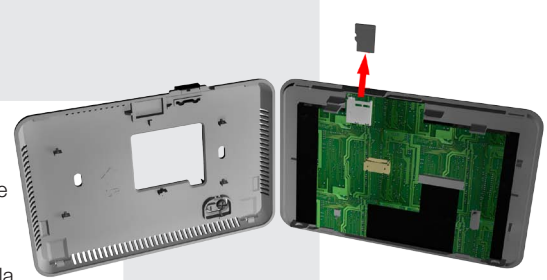

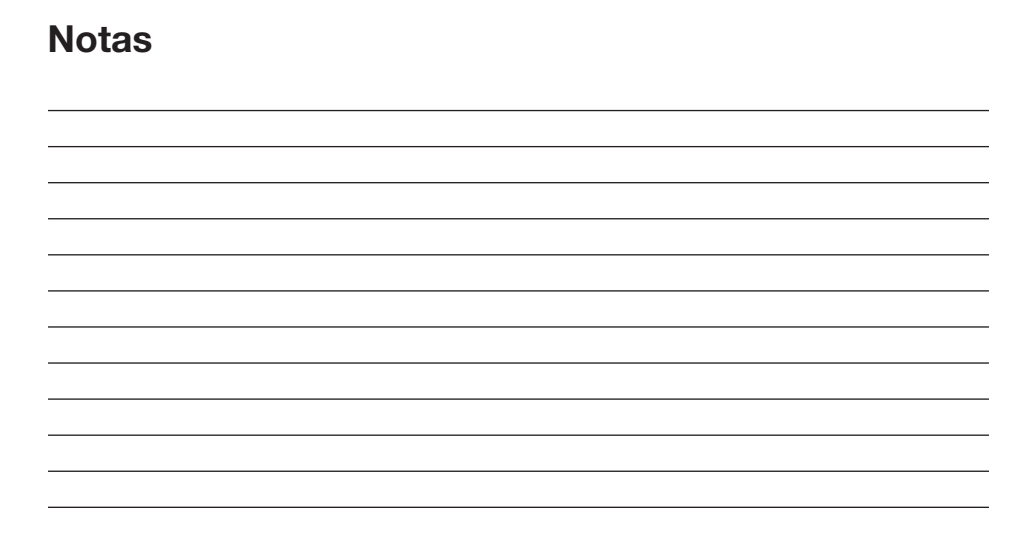

Warranty: For complete warranty information on this product, please refer to the Limited Warranty Statement found on the Web site www.paradox.com/ terms. Your use of the Paradox product signifies your acceptance of all warranty terms and conditions. One or more of the following US patents may apply: 7046142, 6215399, 6111256, 6104319, 5920259, 5886632, 5721542, 5287111, and RE39406 and other pending patents may apply. Canadian and international patents may also apply. @ 2013 Paradox Ltd. All rights reserved. Specifications may change without prior notice. www.paradox.com

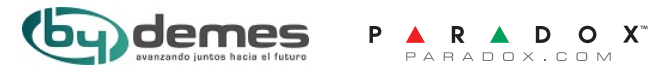

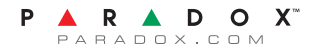

TM50M-EU01 Printed in Canada 02/2013